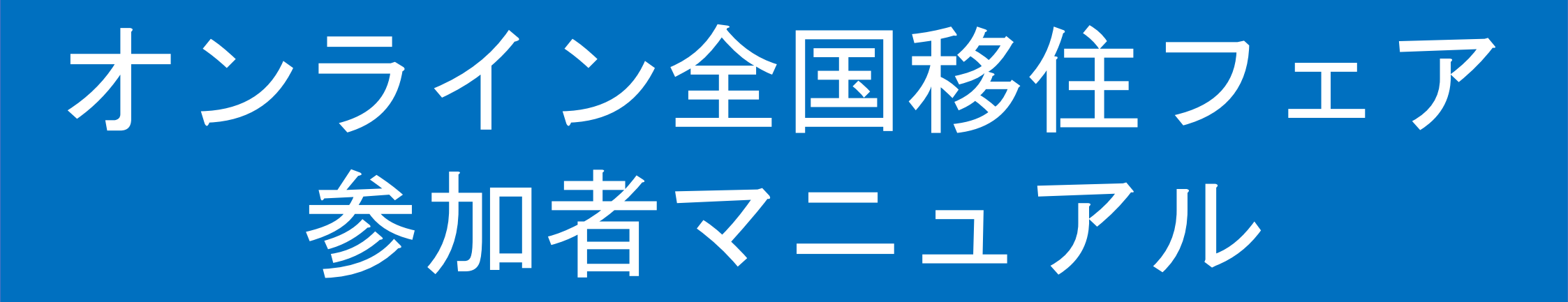

### 【STEP1】アプリ「Discord」のインストール

#### パソコンの場合

- ① <u>https://discordapp.com/</u>へ、アクセス ※「Discord ダウンロード」でGoogle検索でもOK
- ② ダウンロードしたファイルをインストールし起動
   ③ インストールしたアプリを起動

スマートフォンの場合

① アプリストアで「Discord」と検索

#### 共通の手続き

③ メールアドレス・ユーザー名・パスワードを登録してアカウント登録をする この際、アカウントを「お名前@相談者」として下さい。お名前はニックネームなどでも可能です。

| おかえりなさい!                          | アカウント作成                                                   | ④ 届いたメールを確認し、<br>指示に従ってアカウントを有効化                                                              |
|-----------------------------------|-----------------------------------------------------------|-----------------------------------------------------------------------------------------------|
| またの去いしましたね!<br>Eメールアドレス           |                                                           | DISCORD                                                                                       |
| パスワード                             |                                                           | こんにちは、ここのさん                                                                                   |
| Forgot your password?<br>ログイン     |                                                           | Discordアカウントへの登録ありがとうございます!利用を始める前<br>に、まずは本人確認が必要です。あなたのメールアドレスを確認する<br>には以下のリンクをクリックしてください: |
| アカウントが必要ですか? <mark>アカウント登録</mark> | 続ける<br>既にアカウントをお持ちですか?                                    | メールアドレスを確認する                                                                                  |
|                                   | 登録を行うと、あなたはDiscordの 利用規約 および プライバシーポリシー<br>に同意したものとみなします。 |                                                                                               |

【STEP1】が終わった状態で事務局から送られてきた「招待リンク」をクリックすると、以下のような画面になります (サンプル) https://discord.gg/aakKbHx

| 「↑オンライン全国移住… ~                                            | # 雜談部屋                                | 🌲 🖈 🚢 |
|-----------------------------------------------------------|---------------------------------------|-------|
| 0 234                                                     | 30アイコンをクリック                           |       |
|                                                           |                                       |       |
| # 🔰マニュアル 🔰                                                |                                       |       |
| 井 自己紹介                                                    |                                       |       |
| # 雑談部屋 ≛* ¢                                               |                                       |       |
| # カレンダー                                                   |                                       |       |
| # もしもし相談部屋                                                |                                       |       |
| ~ 🍋全体ラジオチャンネル(音声… 🕂                                       |                                       |       |
| # ラジオコメント欄                                                |                                       |       |
| ● ラジオ音声配信                                                 |                                       |       |
| ~ 移住相談ブース(山形県) 十                                          |                                       |       |
| 井 室川町(室川町役場企…                                             |                                       |       |
| ● 相談ラジオ(室川町)                                              |                                       |       |
| ~ 移住相談プース(埼玉県) 十                                          |                                       |       |
| 井 飯能市(有限責任事業                                              |                                       |       |
| 🐠 相談ラジオ(飯能市)                                              |                                       |       |
| ~ 移住相談ブース(愛媛県) 十                                          |                                       |       |
| 井 伊予市(移住サポート…                                             |                                       |       |
| # 今治市大三島(npo法人                                            |                                       |       |
| # 内子町 (どい書店)                                              |                                       |       |
| ● 相談ラジオ (伊予市)                                             | a tooloomaoorat, als                  |       |
| ● 相談ラジオ(大三島)                                              |                                       |       |
| ● 相談ラジオ(内子町)                                              |                                       | JUST0 |
| ~ 移住相談ブース(岡山県) 十                                          | #雑談部屋へようこそ!                           |       |
| 井 岡山県全域(岡山盛り…                                             | This is the start of the 媒談部屋 channel |       |
| # 瀬戸内市(瀬戸内市移                                              | チャンネルの編集                              |       |
| <ul> <li>         ・・・・・・・・・・・・・・・・・・・・・・・・・・・・・</li></ul> |                                       |       |
| <ul> <li></li></ul>                                       | → #雑談部屋へメッセージを送信                      | * • • |
|                                                           |                                       |       |

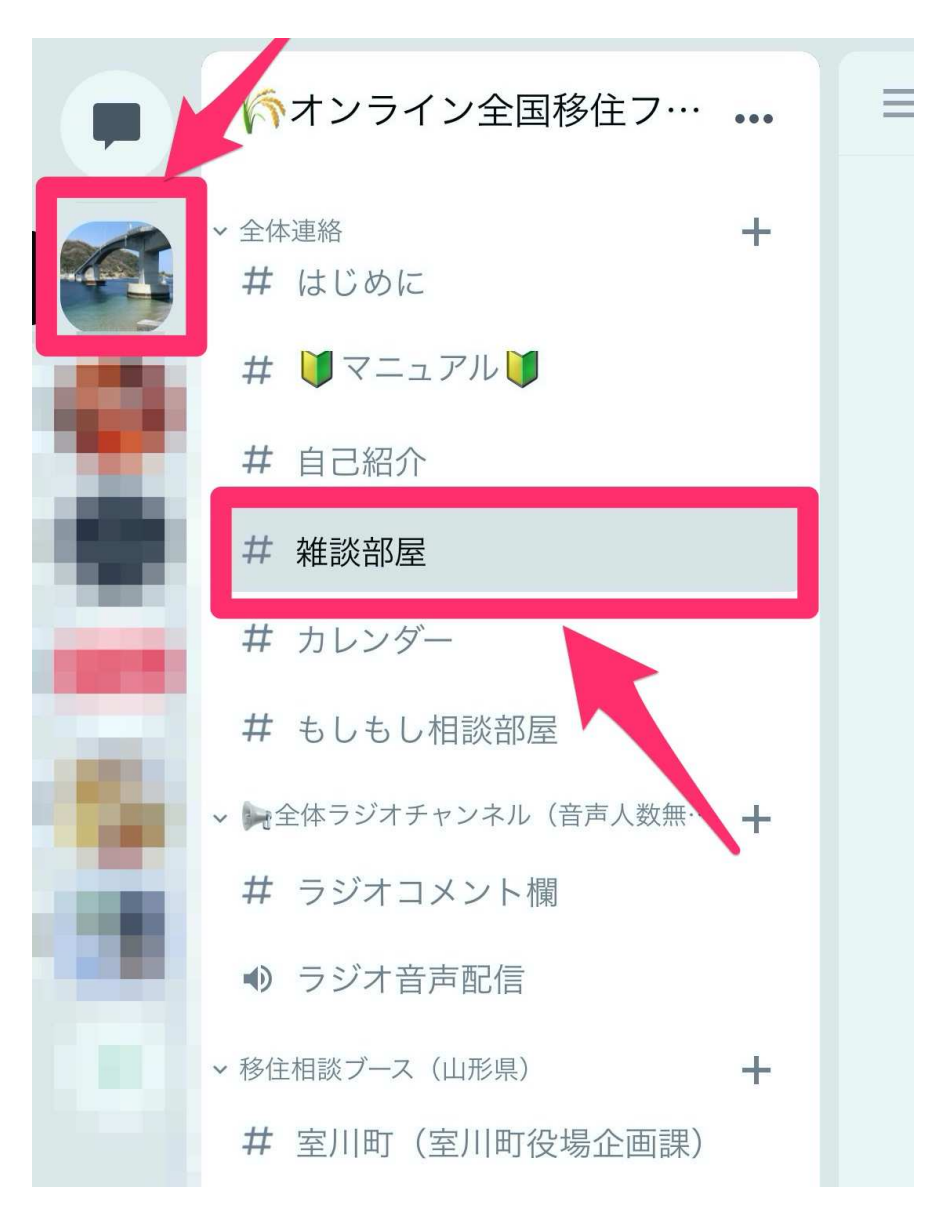

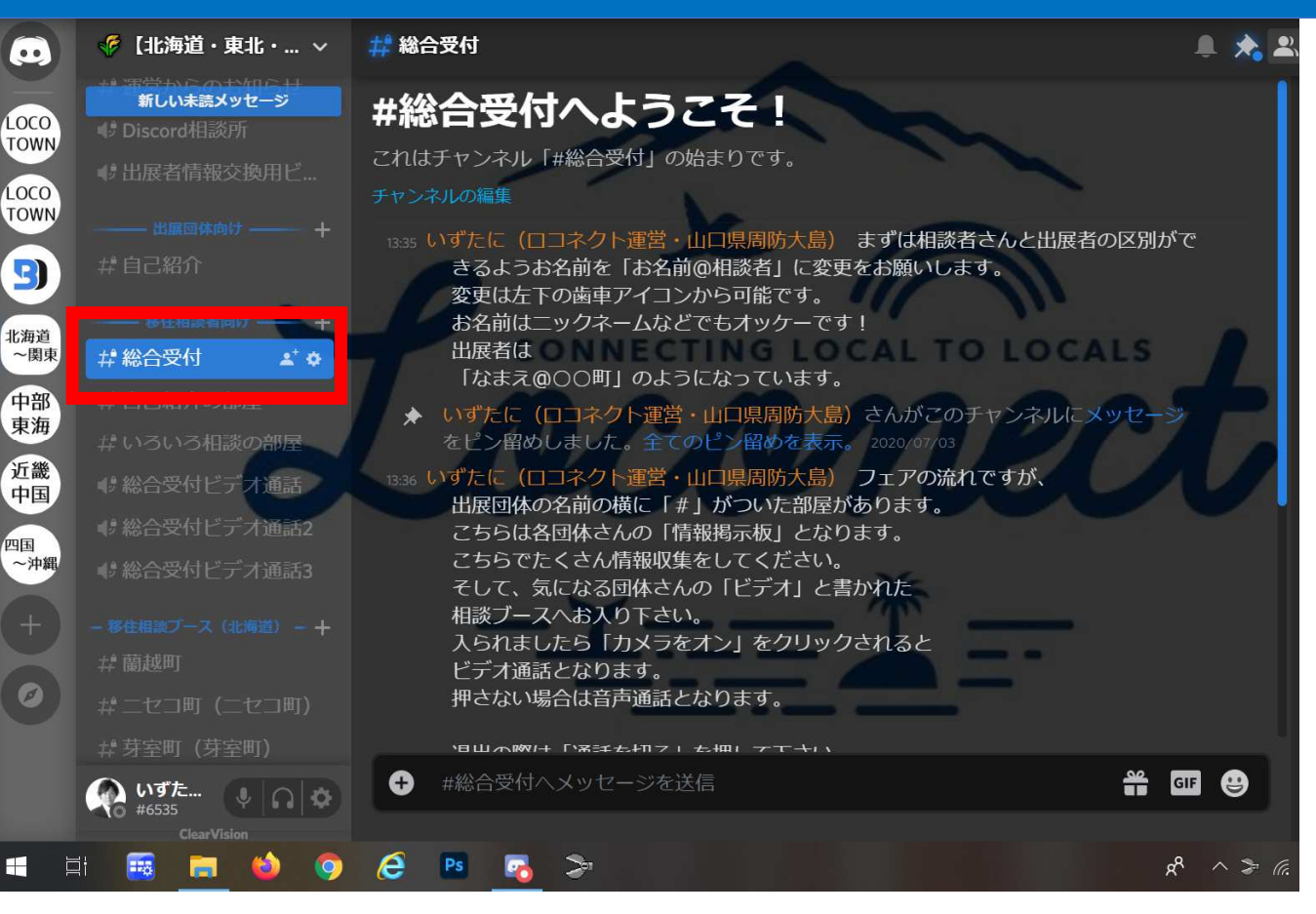

会場に入られたら、まずは「総合受付」をご覧下さい。
 ここに「オンライン全国移住フェア」の基本的なガイドラインが書かれています。

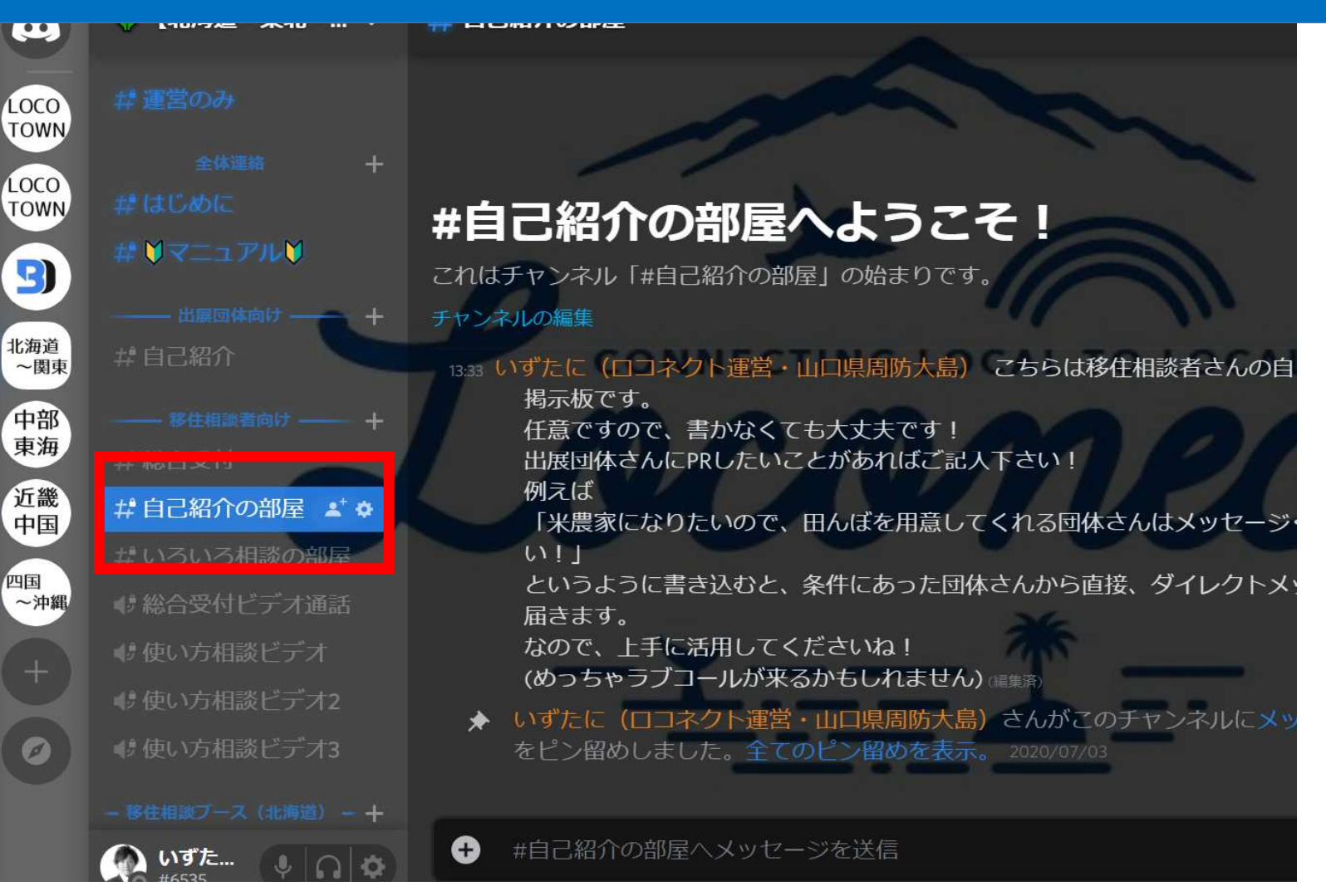

次に「自己紹介」の部屋をご用意しています。
 ここに希望する田舎暮らしを書くと、条件にあう出展者からご連絡が届きますので、上手にご活用下さい(使わなくてもOKです)

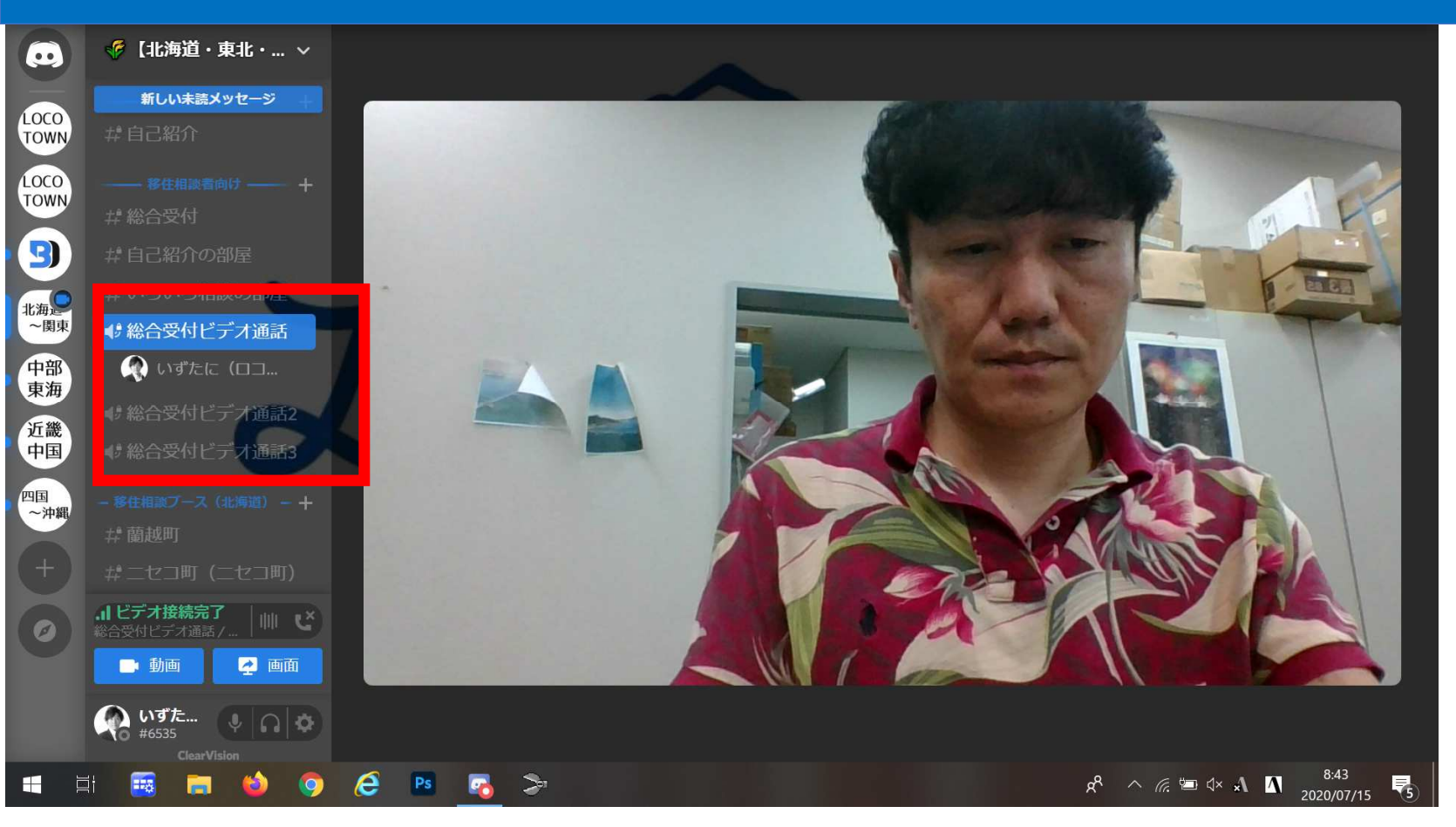

・どこのまちに行けばいいかわからない場合は「総合受付ビデオ通 話」までお越し下さい。ニーズに合ったまちをご案内いたします。 また、Discordの使い方がわからない場合は「使い方相談ビデオ」を ご利用下さい。

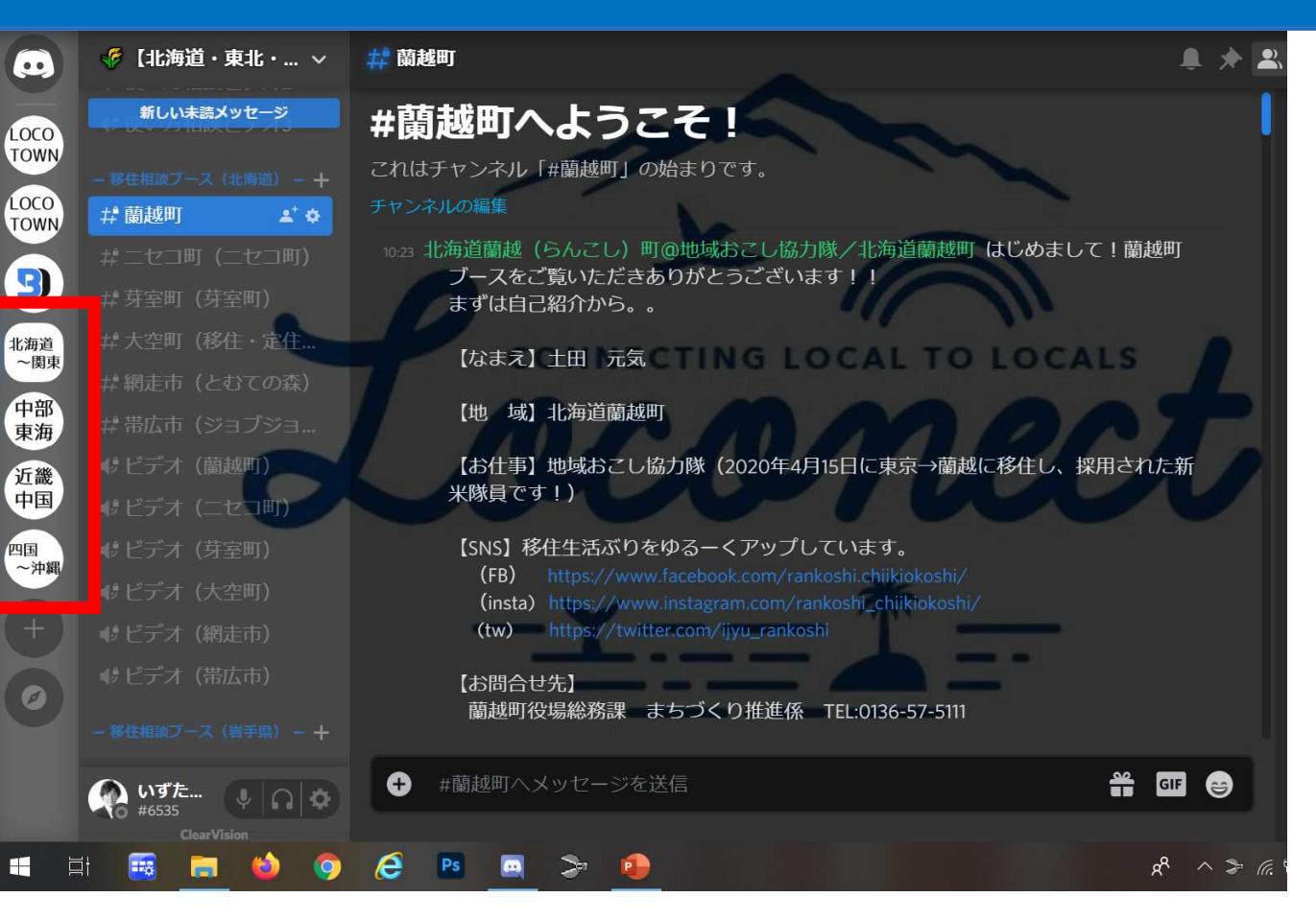

#### 会場を移動する場合は、横のエリアをクリックすると各会場に移 動できます。

## 【STEP3】興味のある出展者をチェックしよう

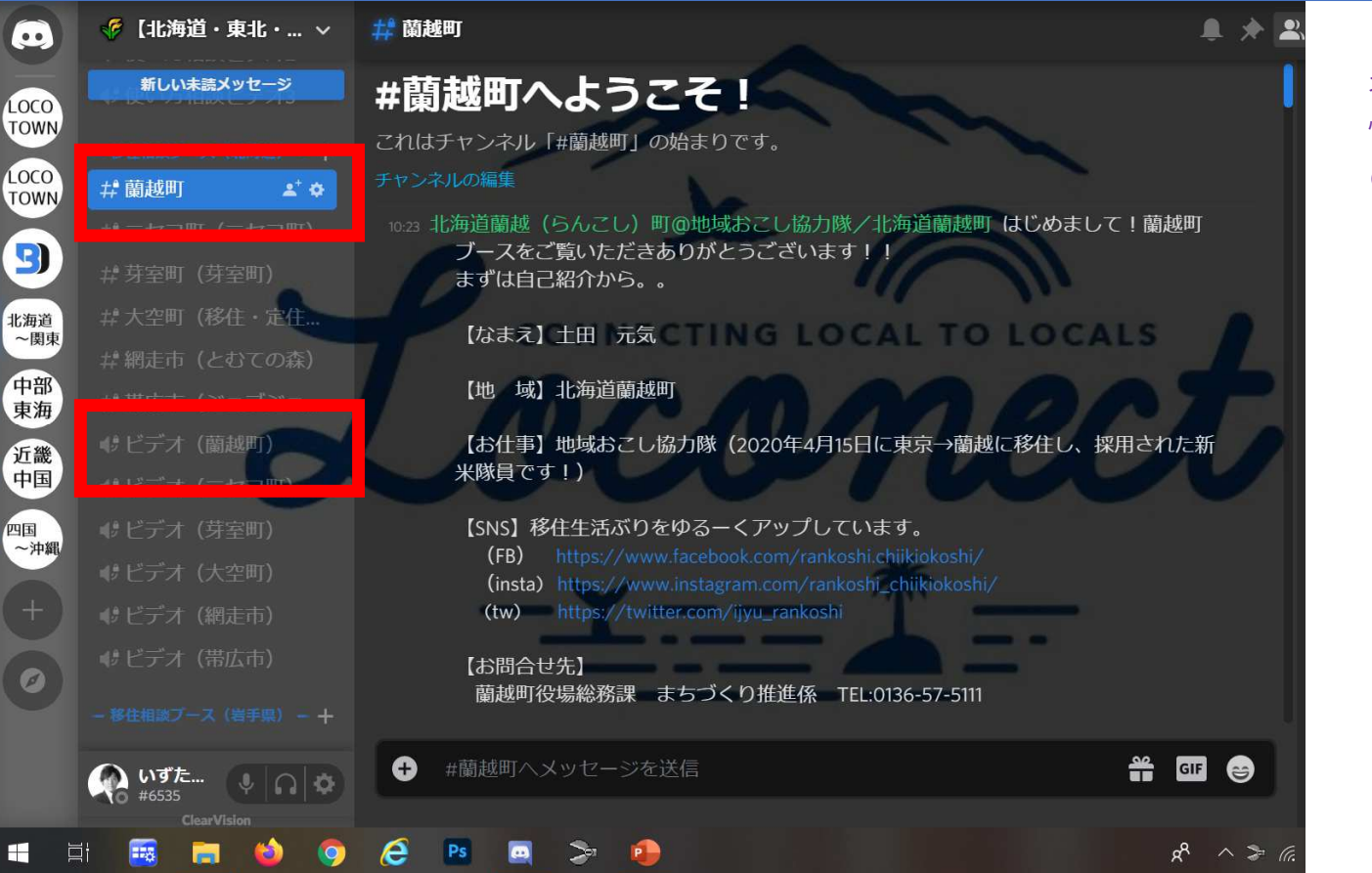

名前の前に「#」のついた部屋が 情報掲示板です。たくさんのまち の情報収集をしてみましょう!

その下の「**①**」が相談部屋です (クリックすると、担当者さん がいます)

出展者の名前が書かれた部屋には、まちのいろんな情報が記載されています。 そこで気になるまちをチェックして下さい。 その中から話を聞いてみたいまちがあれば、「ビデオ(○○市)」などと書かれ たところに入室すると、担当者さんと会話ができます。

# 【STEP4】ビデオ通話で担当者とお話しよう

#### 移住相談は音声やビデオ通話でもできます。

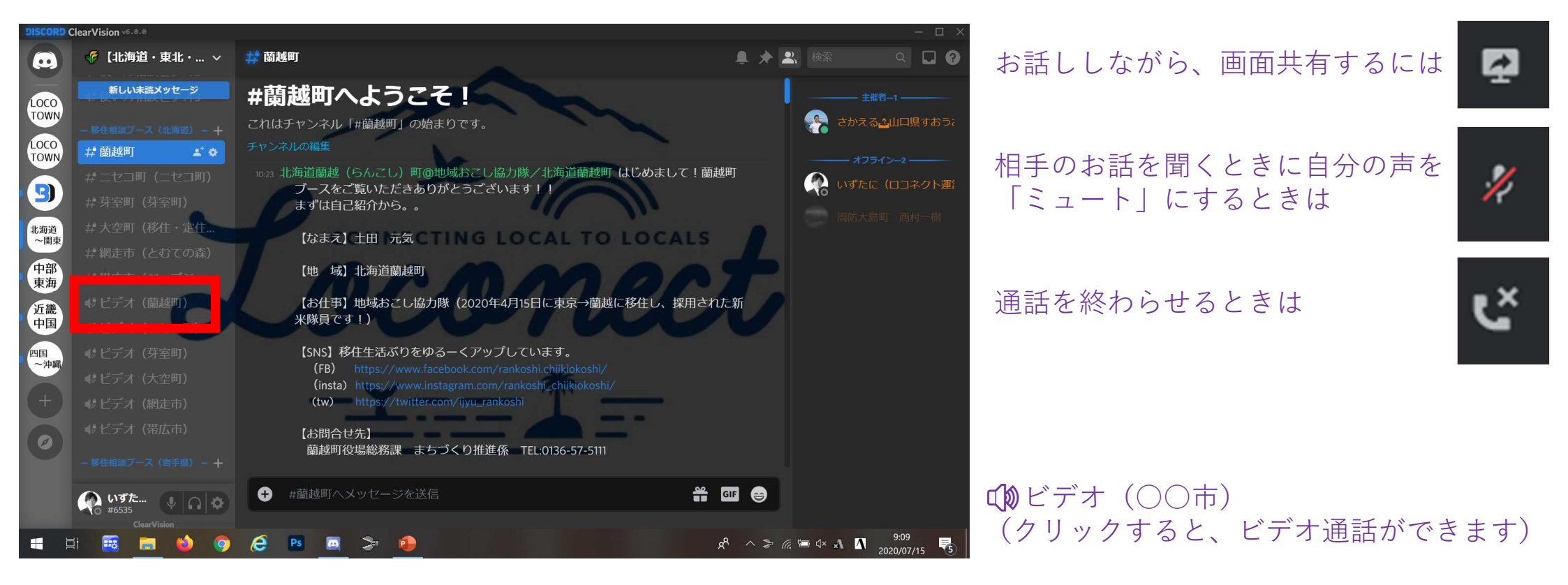

### 【STEP5-1】ビデオ通話をしたいときの設定方法

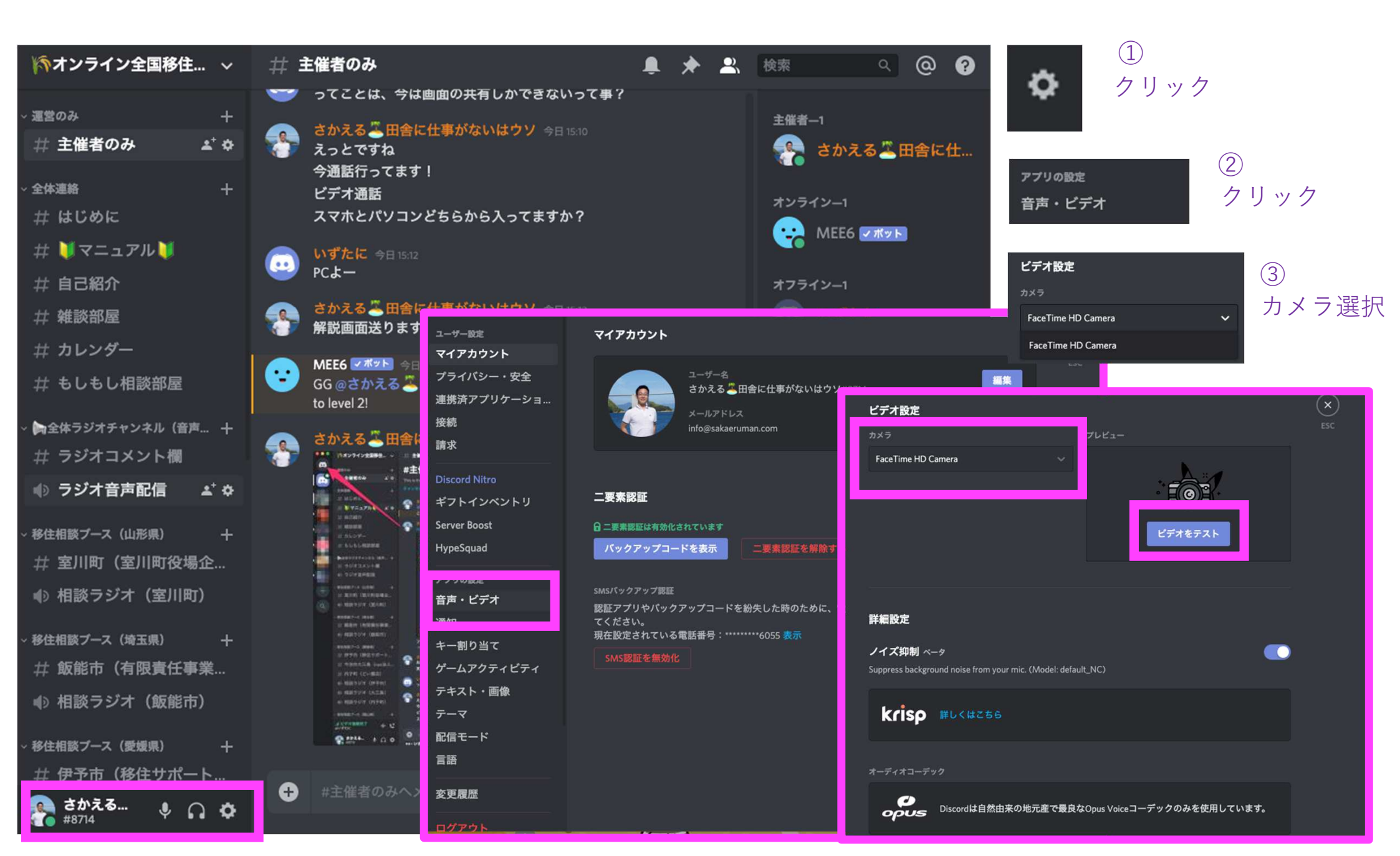

# 【STEP5-2】ビデオ通話をはじめる

#### ①接続したい音声・ビデオチャンネルをクリック ②「動画」をクリック

| ヘヘオンライン全国移住… >                | 井周防大島(定住促進協議会) 🕴 🔺 🚢                                                                                                    |
|-------------------------------|----------------------------------------------------------------------------------------------------|
| ++ 主川州) (主川州)又物正…             |                                                                                                    |
| (◎ 音声・ビデオ(室川町)                |                                                                                                    |
| 多住相談プース(埼玉県) 十                |                                                                                                    |
| # 飯能市(有限責任事業…                 |                                                                                                    |
| () 音声・ビデオ(飯能市)                |                                                                                                    |
| 多住相談ブース(愛媛県) 十                |                                                                                                    |
| # 伊予市(移住サポート…                 | #周防大島(定住促進協議会)へようこ                                                                                                    |
| # 今治市大三島(npo法人…               | 21                                                                                                    |
| # 内子町(どい書店)                   |                                                                                                    |
| (シ 音声・ビデオ(伊予市)                | This is the start of the #周辺入局(定住促進励調会) channel.                                                                                                    |
| (▷ 音声・ビデオ(大三島)                | フィンナルの細末                                                                                                    |
| ◎ 音声・ビデオ(内子町)                 |                                                                                                    |
| 多住相談ブース(岡山県) 十                | 歴史上の結びつきから、現地の文化で風音が高の風土に深く依付いています。<br>夏になると皆さっそうとアロハシャツを着こなし、土曜には美しく優雅なフラ                                                                                                    |
| # 岡山県全域(岡山盛り…                 | ダンスを楽しむのが定番です。                                                                                                    |
| # 瀬戸内市(瀬戸内市移                  |                                                                                                    |
| (シ 音声・ビデオ(岡山全…                |                                                                                                    |
| (▷ 音声・ビデオ(瀬戸内                 |                                                                                                    |
| 8住相談ブース(山口県) 十                | and the second second se                                                                                                    |
| #山口市(toitoi)                  |                                                                                                    |
|                               |                                                                                                    |
| ☆ 周防大鳥(定住促 ≛*☆                |                                                                                                    |
| # 音声・ビデオ (山口市)                |                                                                                                    |
| () 音声・ビデオ(下関市                 | ★ さかえる 基田舎に仕事がないはウソさんがこのチャンネルにメッセージ                                                                                                    |
| ◎ 音声・ビデオ (周防大                 | をピン留めしました。 <b>全てのピン留めを表示。</b> 2020/03/31                                                                                                    |
|                               |                                                                                                    |
|                               | さかえる。出答に仕事がないはウソ 2020/04/06     こんにちは~!                                                                                                    |
| 通話中<br>声・ビデオ(周防大島 川・ <b>ど</b> |                                                                                                    |
| 🖿 動画 🛛 💆 Go Live              | Co we brit a serie in the brit of the brit of the brit |
|                               | → #周防大島(定住促進協議会)へメッセージを送信                                                                                                    |
| 🝋 さかえる!. 🔿 🙈                  |                                                                                                    |

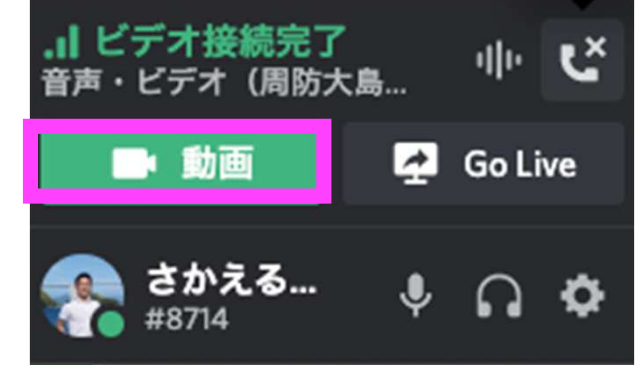

#### ③画面共有をしたいときは「Go Live」をクリック

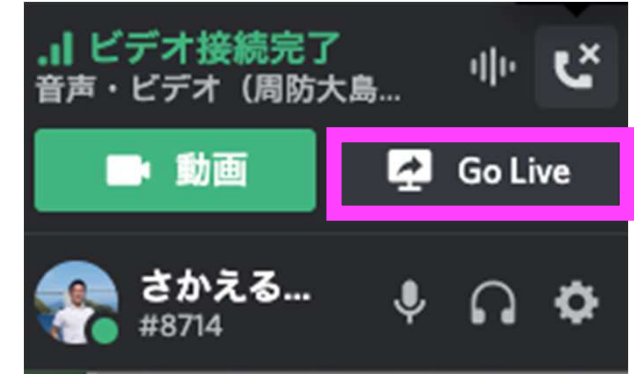

#### 【STEP5-3】ビデオ相談に入室する前の注意点

#### **相談したいブースにすでに他の「〇〇@相談者」さんがいる場合**は、下図のように、アイコンが表示されます。 その場合は、**先客が退出されるまでお待ち下さい。**

また、総合受付にて予約を申しつけていただければ、担当者へ連絡いたします。

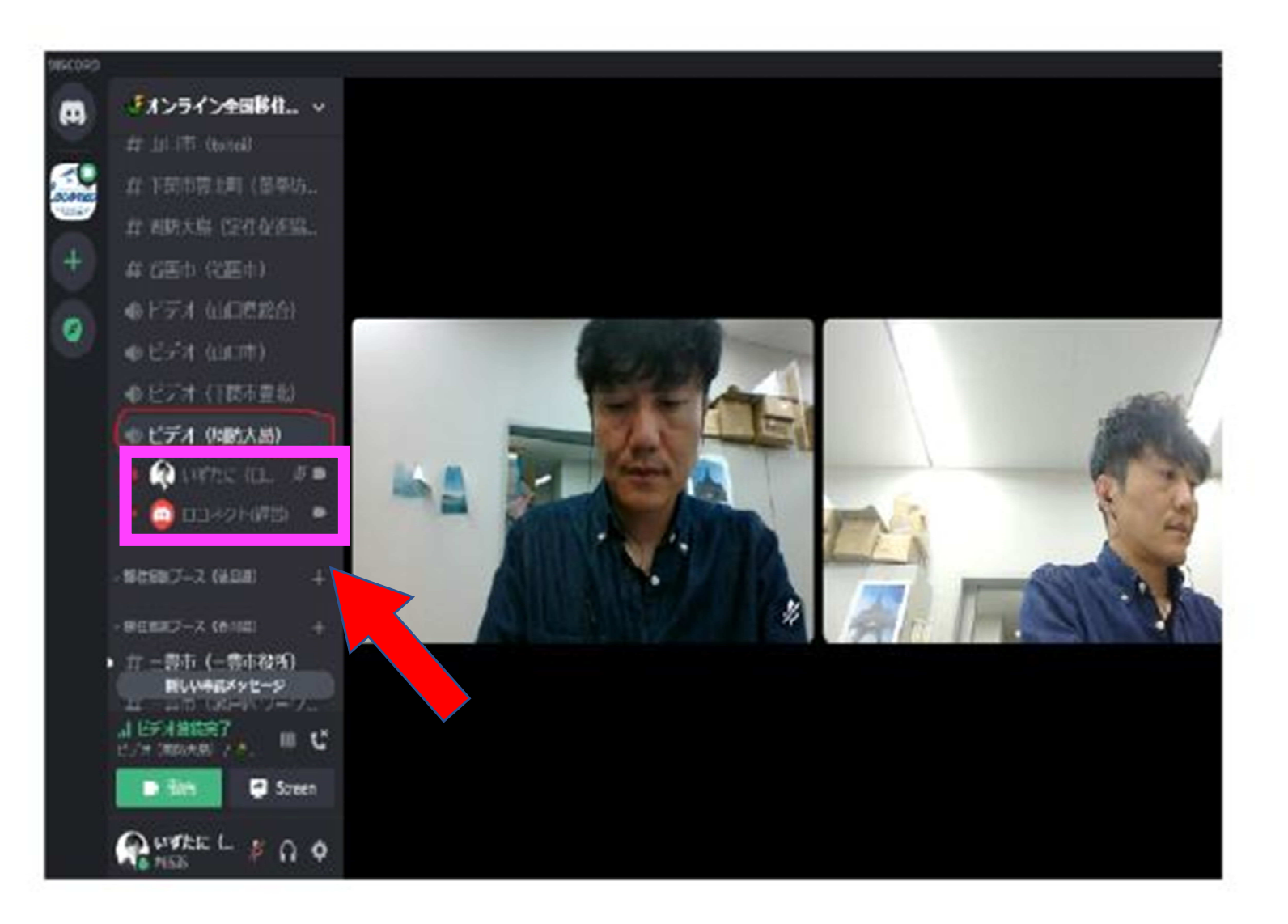

## 【STEP5-4】個人同士でビデオ通話をはじめる

#### ①話したい相手のアイコンをクリック

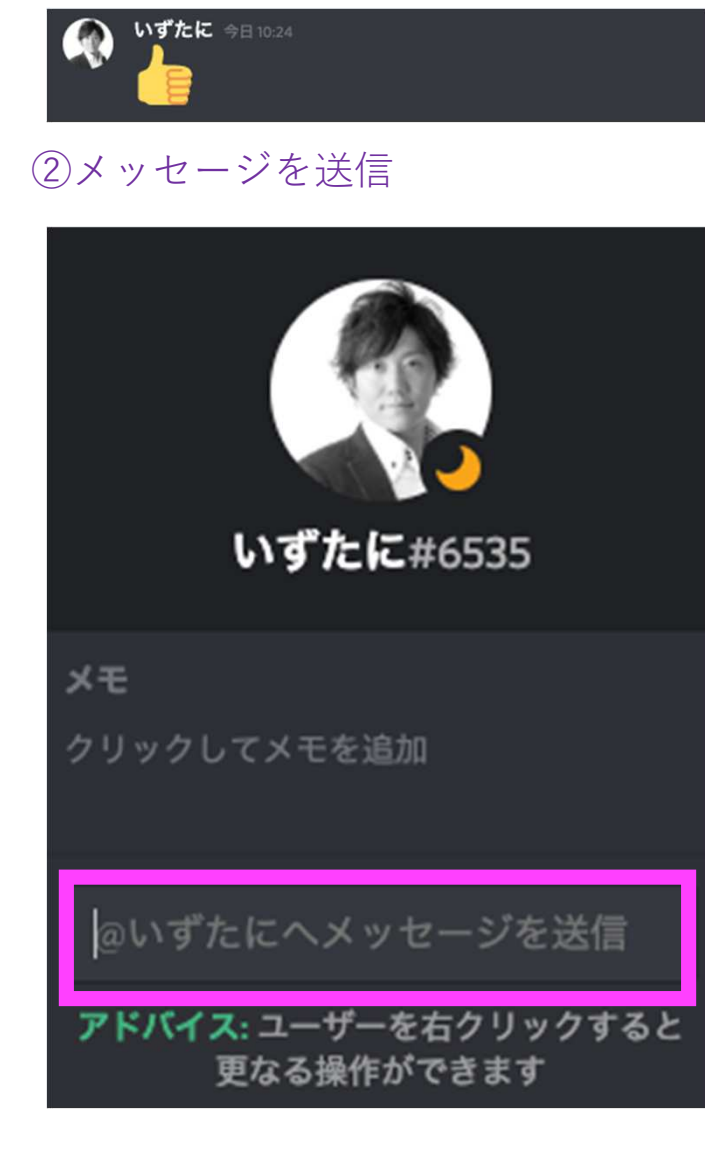

#### ③個別チャット(ダイレクトメッセージ)に移動する

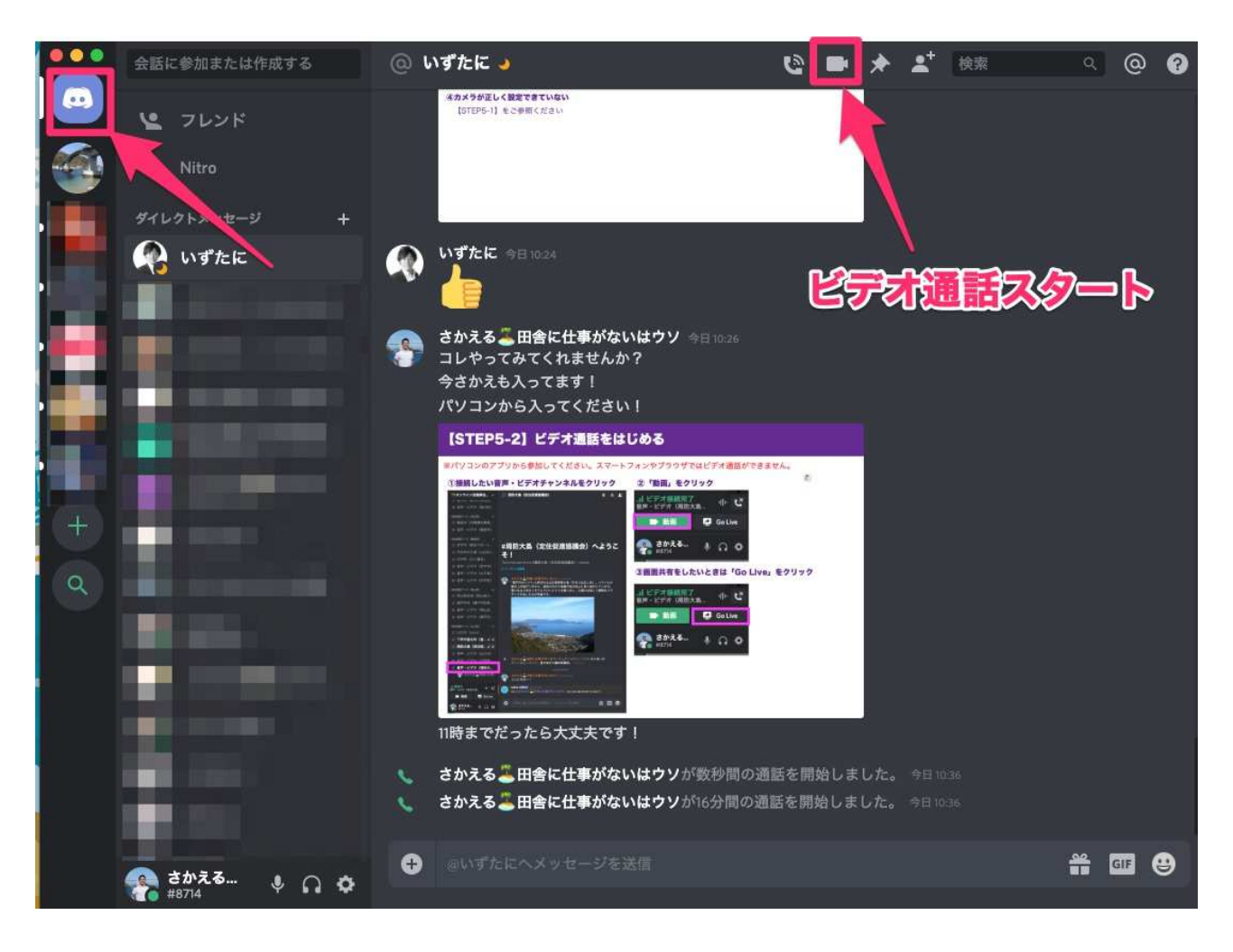

## 【STEP5-4】ビデオ通話画面でできること

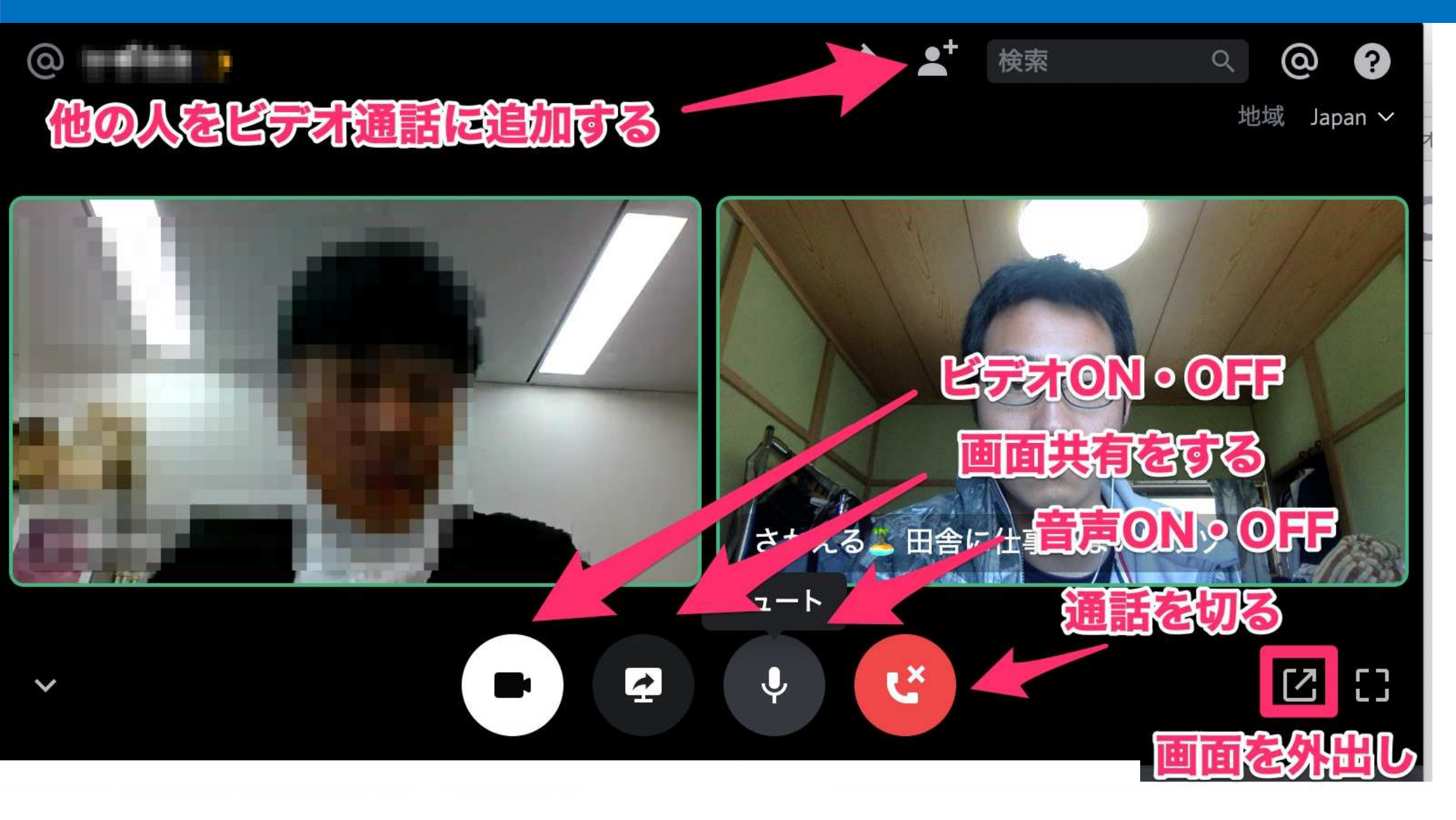

## こんなときは(ビデオ通話ができません)

- ①ブラウザまたはスマホから入っている パソコン**アプリ**をご利用ください。 詳細は【STEP1】
- ②パソコンのOSが最新でない

⑥音が反響してしまう
 スピーカーフォンではなく、
 イヤフォンマイクをご利用ください

- ③最新のDiscordになっていない
  - パソコンアプリの画面右上の矢印マークをクリック

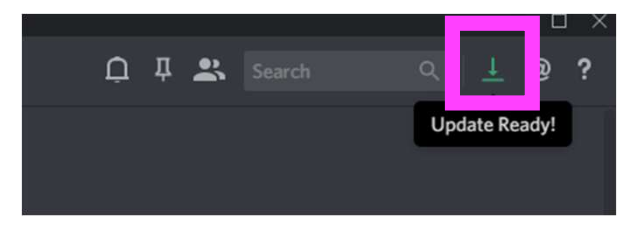

- ④カメラが正しく設定できていない
  - 【STEP5-1】をご参照ください
- ⑤マイクやヘッドフォンがミュートになっている
  - クリックして解除すると音声が出ます

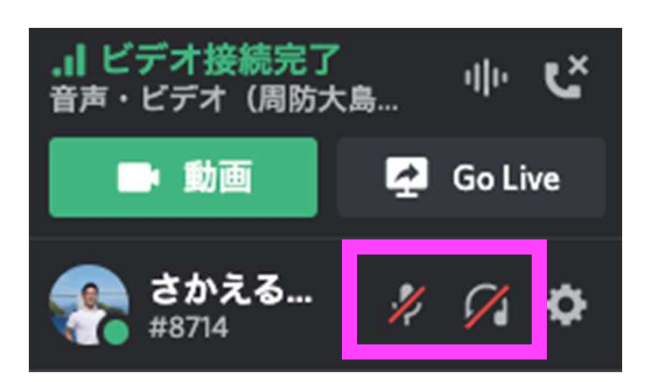